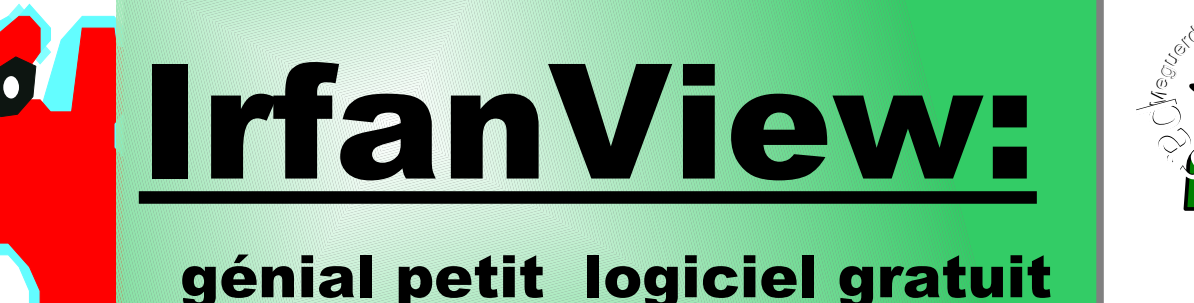

## bon à tout faire !

Irfanview est avant tout un « visualiseur d'images » c'est à dire que c'est lui qui affichera sur l'écran vos fichiers images (photos numériques, dessins, documents scannés, etc).

Mais pour quoi l'installer? ...vous avez déjà Photoshopppremiers réglage Internet Exploseur, ExtraPhotov217bxl...?? .g

## Ben, voilà la réponse :

- ✓ **Iview** est très rapide et très simple à utiliser
- Iview ne prend pas beaucoup de place et tourne sur des machines peu puissantes (minimum W95)
- ✓ Iview sait reconnaître des dizaines de types d'images jpg, gif, png, gif animé, bmp, tif, wmf, jpg200, etc..)
- ✓ Iview est gratuit pour un usage scolaire et personnel
- Iview est en constante amélioration depuis des années
- ✓ Iview peut aussi bien lire des sons, du MP3, du midi, des vidéos, des animations Flash et des polices de caractères !
- ✓ Iview a plusieurs cordes à son arc :
  - traitement de l'image: recadrage, améliorations, filtres
  - renommage en série (Traitement par lots)
  - conversions, optimisations en série (Traitement par lots)
  - retournement-enregistrement de la photo sans pertes
  - Pilotage du scanner
  - création de pages Web avec vignettes
  - affichage en vignettes (+ planche-contact, copie,tri..)
  - gestion du papier-peint du bureau de Windows
  - création de diaporamas ou d'économiseurs d'écran
  - commandes par touches clavier très pratiques
  - visualisation rapide de fichiers sons, musique et vidéo
  - plusieurs types d'affichage selon la taille des photos
  - gestion de la palette de couleurs
  - pour les pros, nombreuses commandes de type BAT

Son principal concurrent gratuit est XNVIEW qui gère plus de formats d'images mais n'a pas toutes ses fonctions...

Lien pour télécharger une version récente d'irfanview ainsi que la traduction en français et les modules additifs (plugins) 🕻 Site Officiel ( en anglais ) Suite Haut de Page

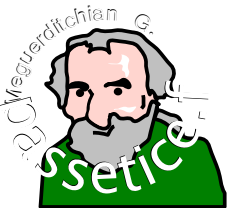

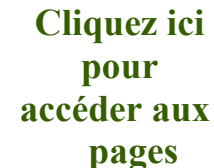

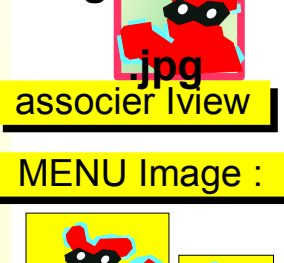

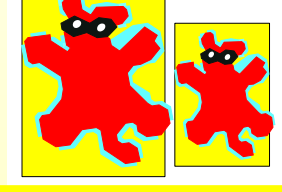

changer la taille

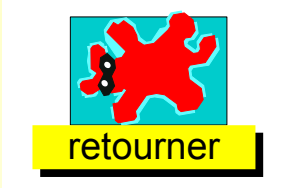

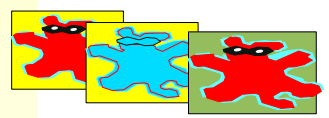

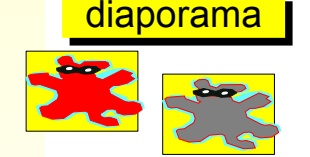

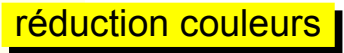

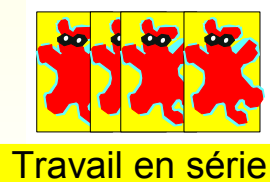

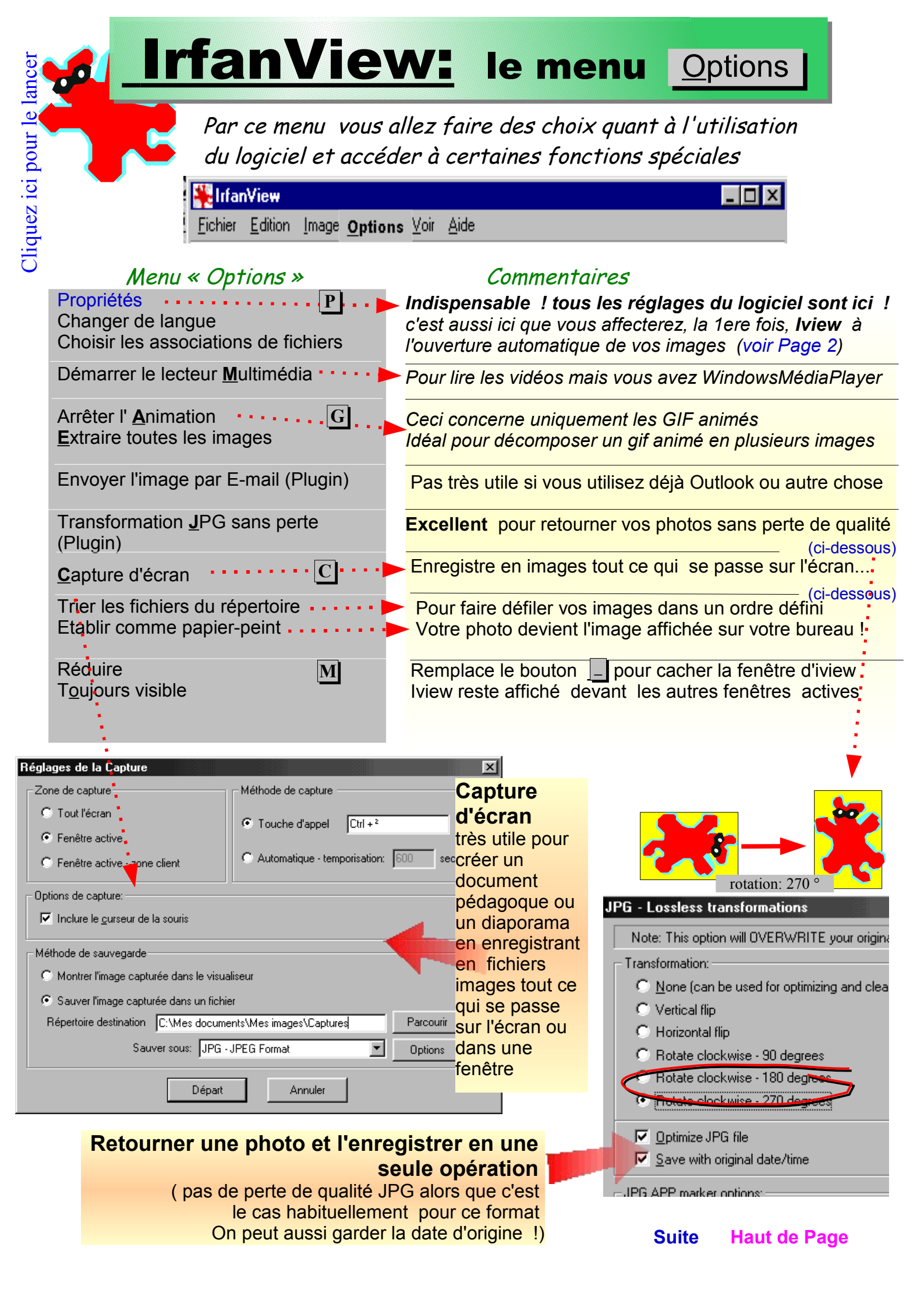

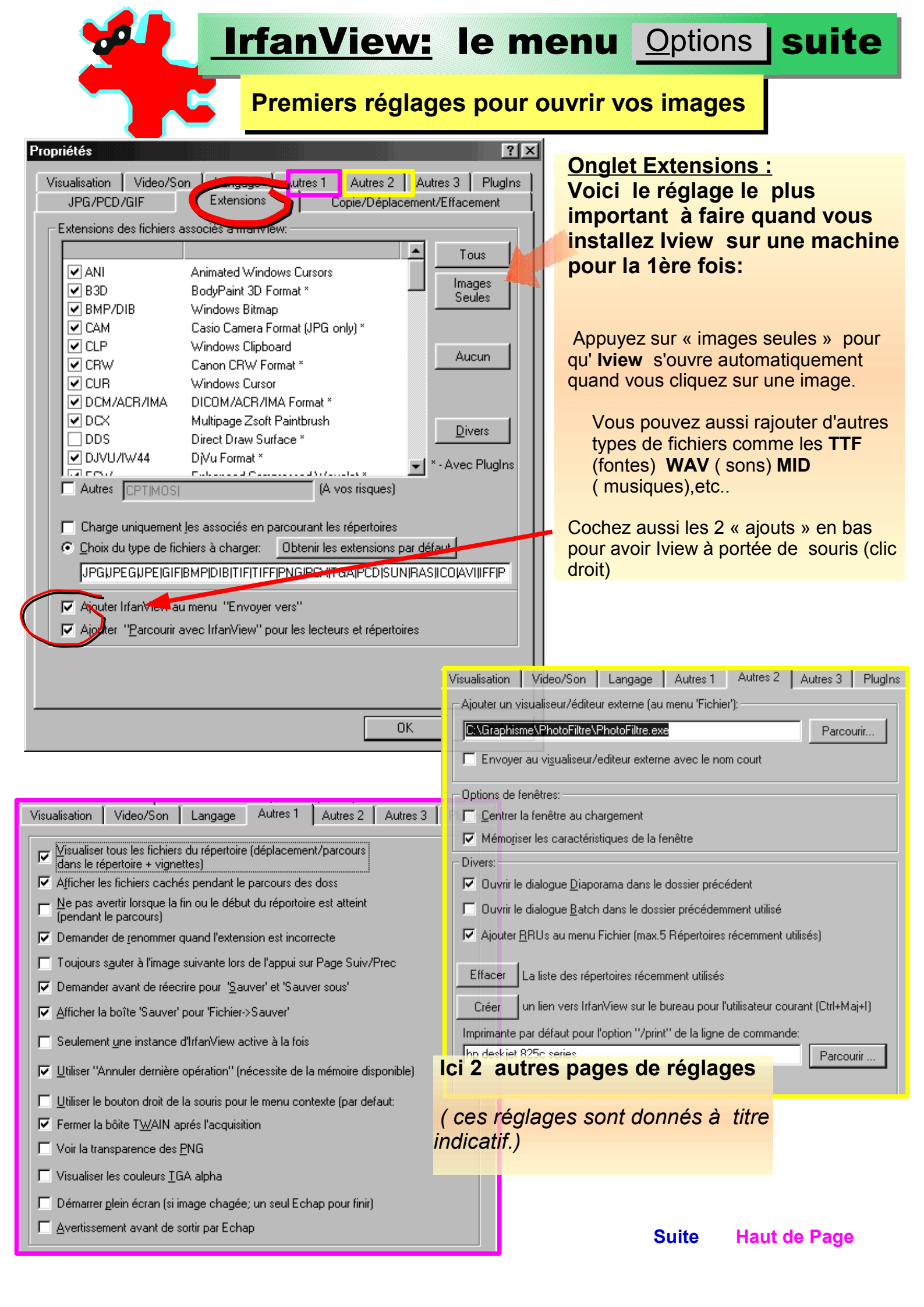

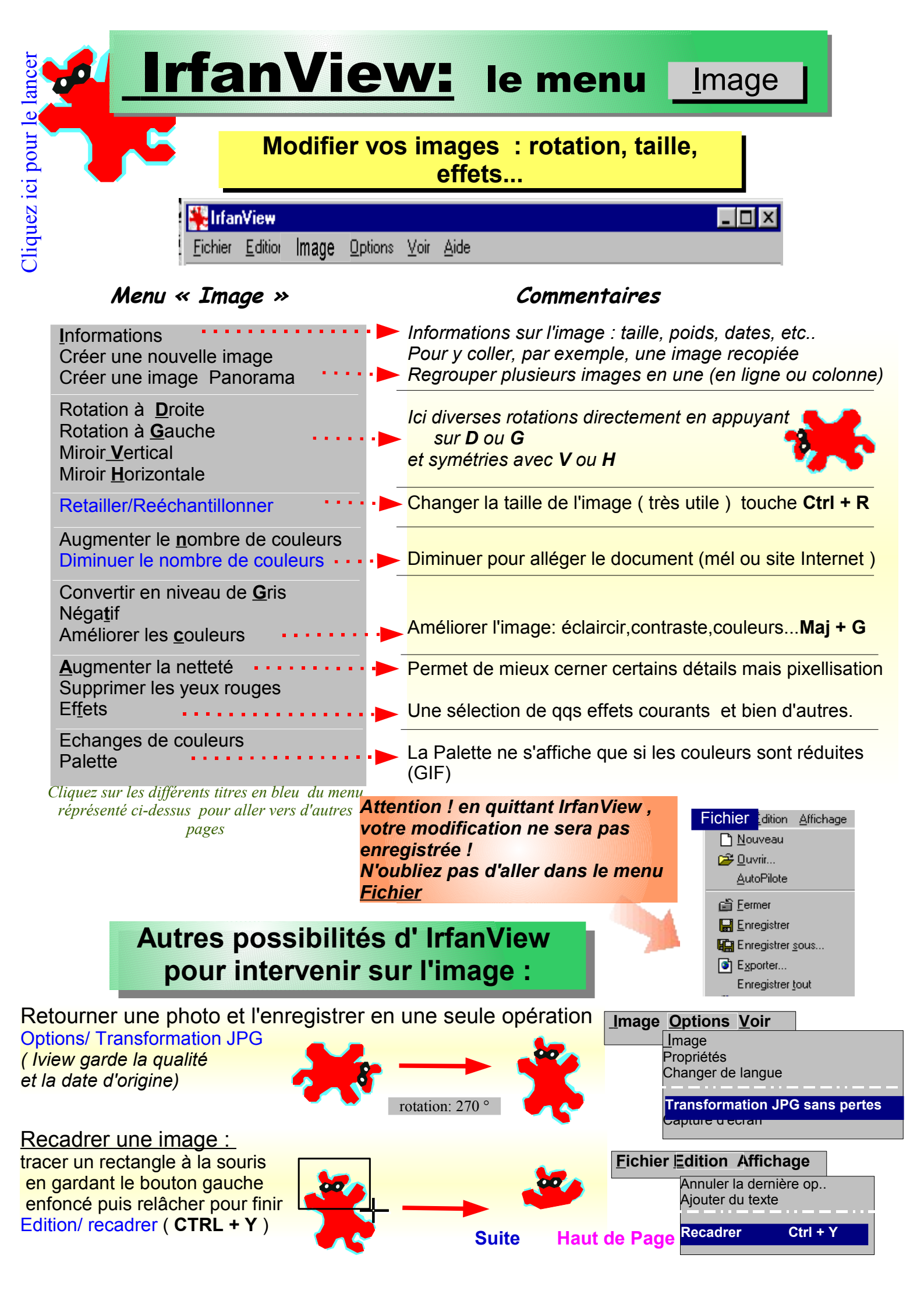

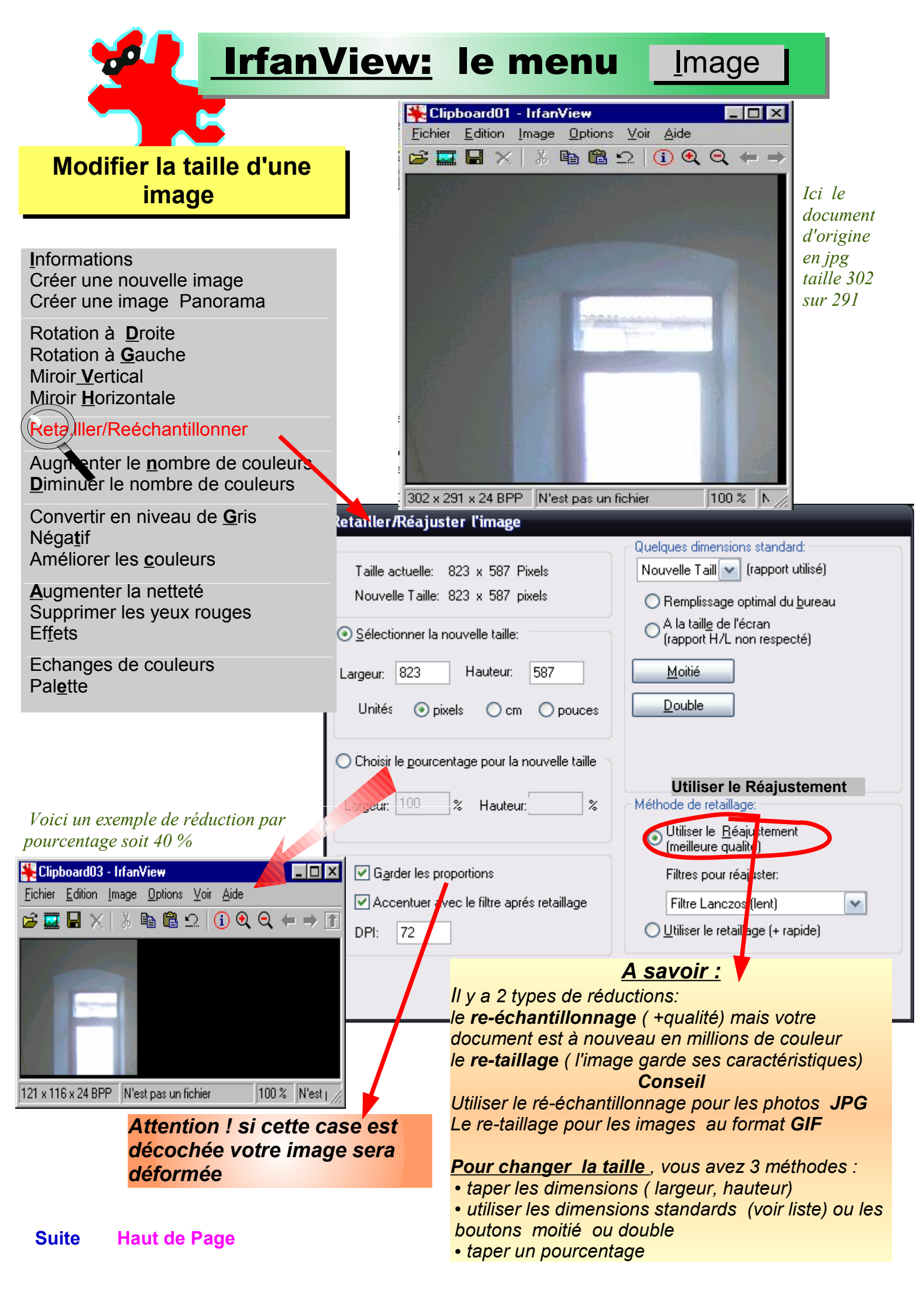

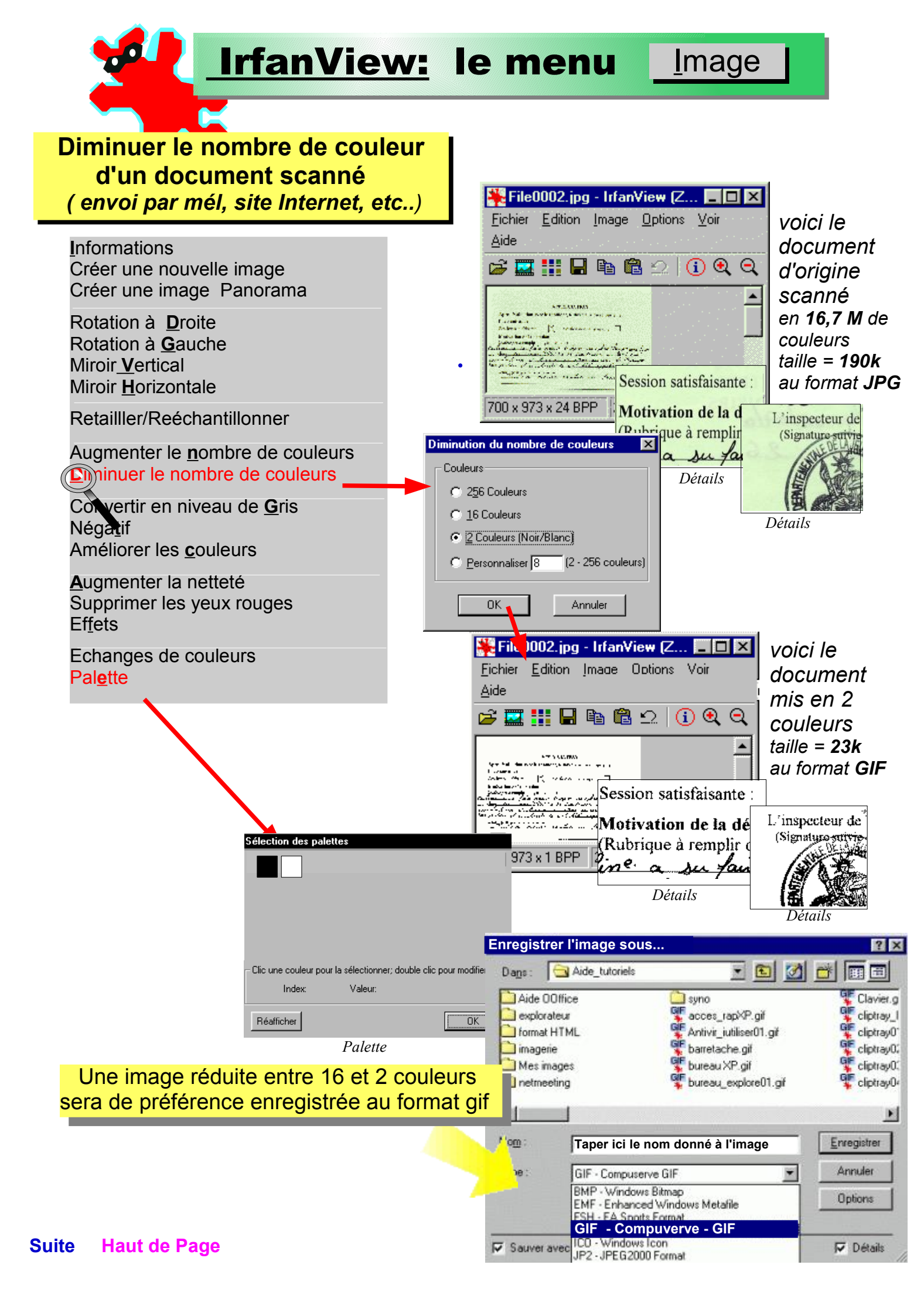

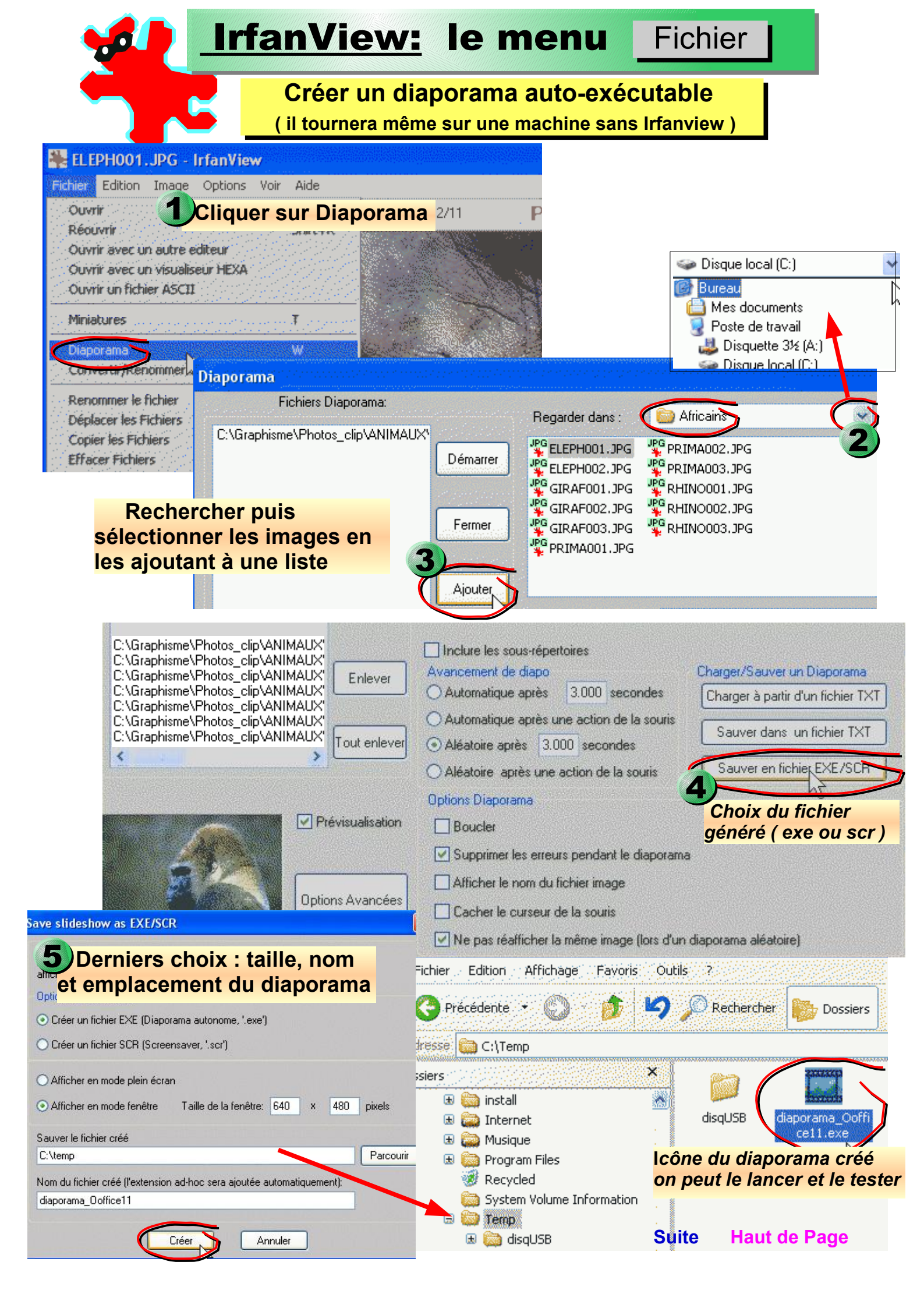

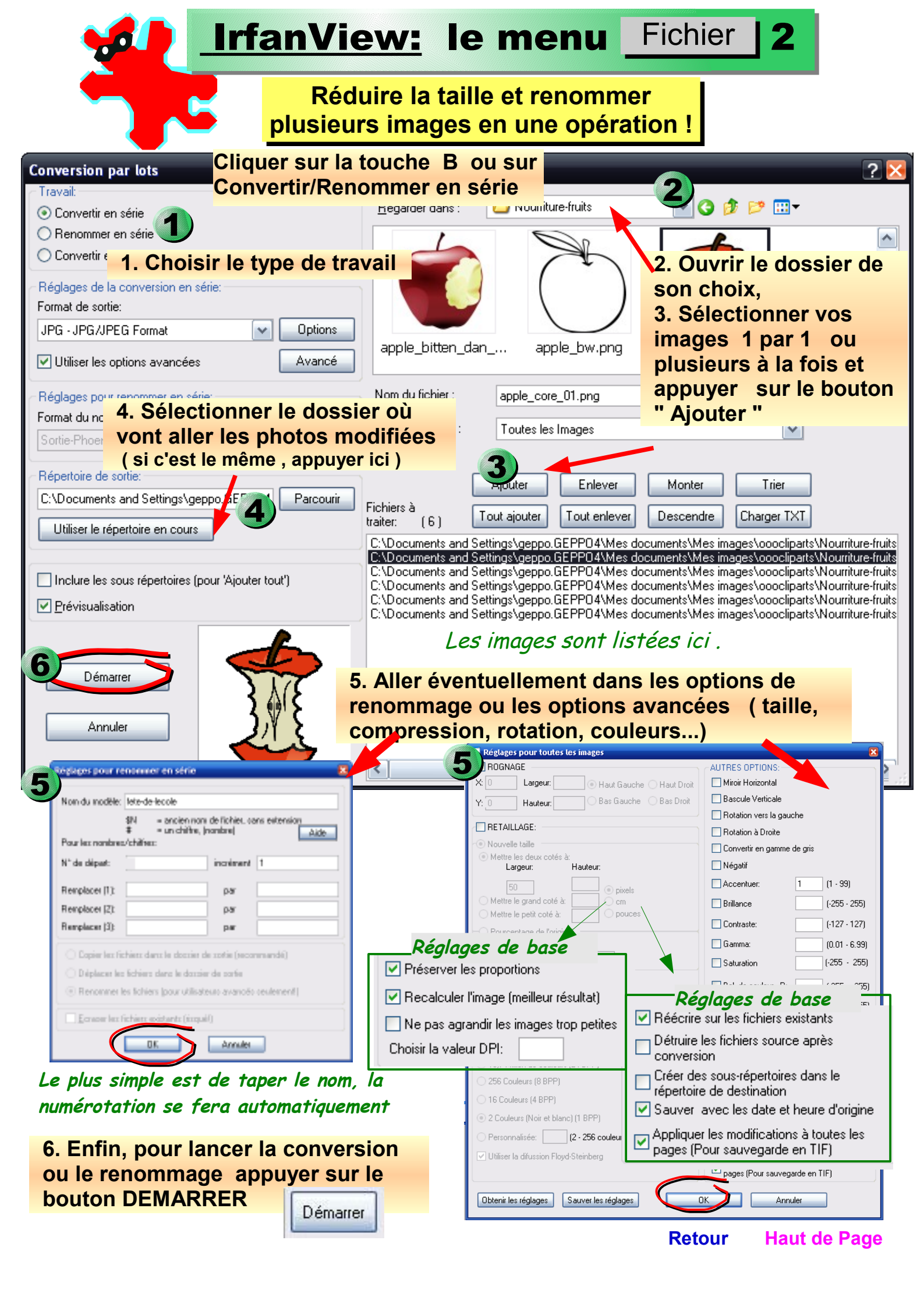